## DESSIN 3 D ==> AUTODESK FUSION\_360 COURS 51 ==> Poignée réfrigérateur

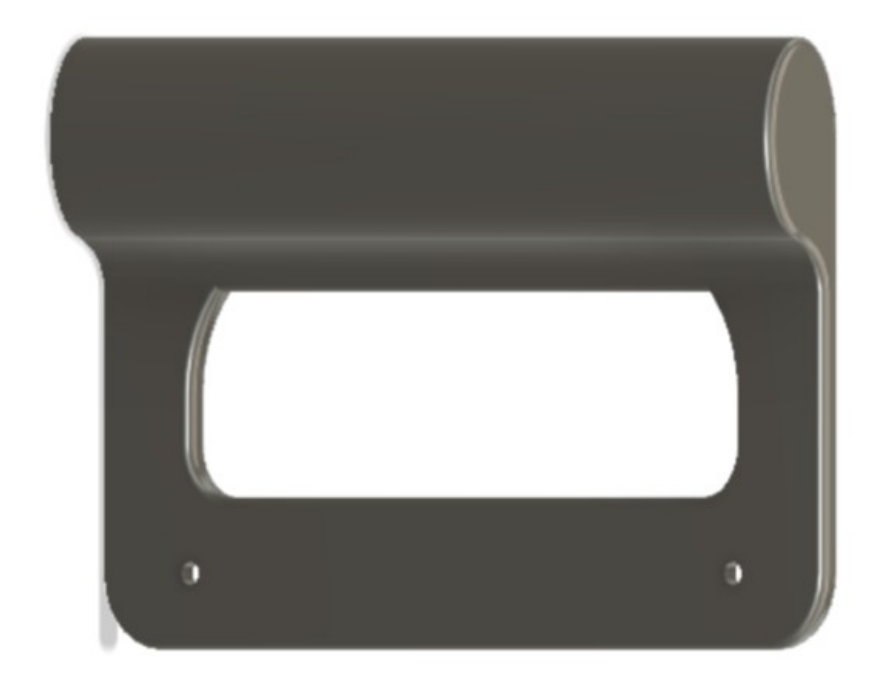

1) Ouvrez Fusion 360

- Orientez le plan de travail sur le plan HAUT
- 2) Créez une <u>nouvelle esquisse</u> Forme

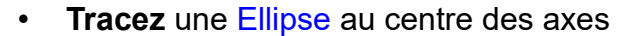

- Longueur = 40 mm
- Largeur = 20 mm
- Tracez une Ligne horizontale tangente au bas de l'ellipse
  o Longueur du centre des axes = 100 mm
- Au point gauche de la ligne
  - Tracez une Ligne verticale perpendiculaire vers le haut
  - Longueur = 5 mm
- Du point haut de la ligne verticale
- Tracez une Ligne <u>horizontale</u> vers la droite
  o Longueur = 70 mm
- **Tracez** un Arc trois points
- Appliquez une contrainte de Tangence avec l'ellipse et l'arc

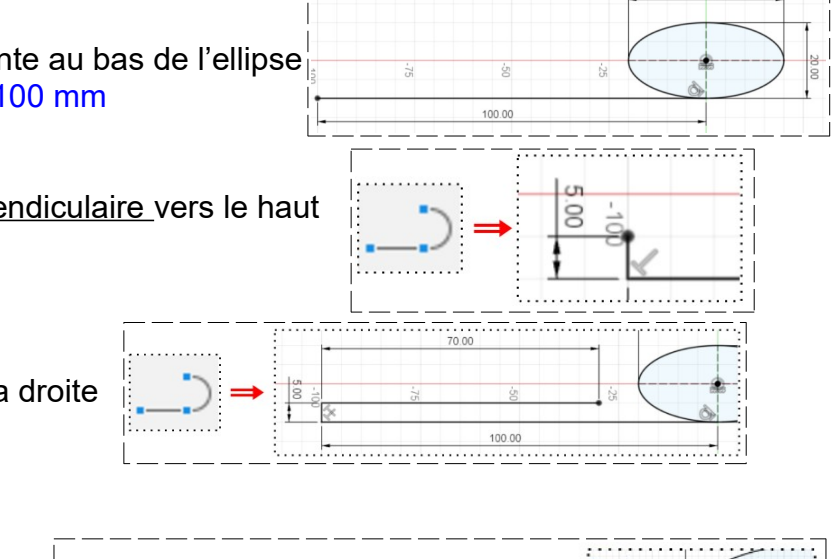

40.00

## DESSIN 3 D ==> AUTODESK FUSION\_360 COURS 51 ==> Poignée réfrigérateur

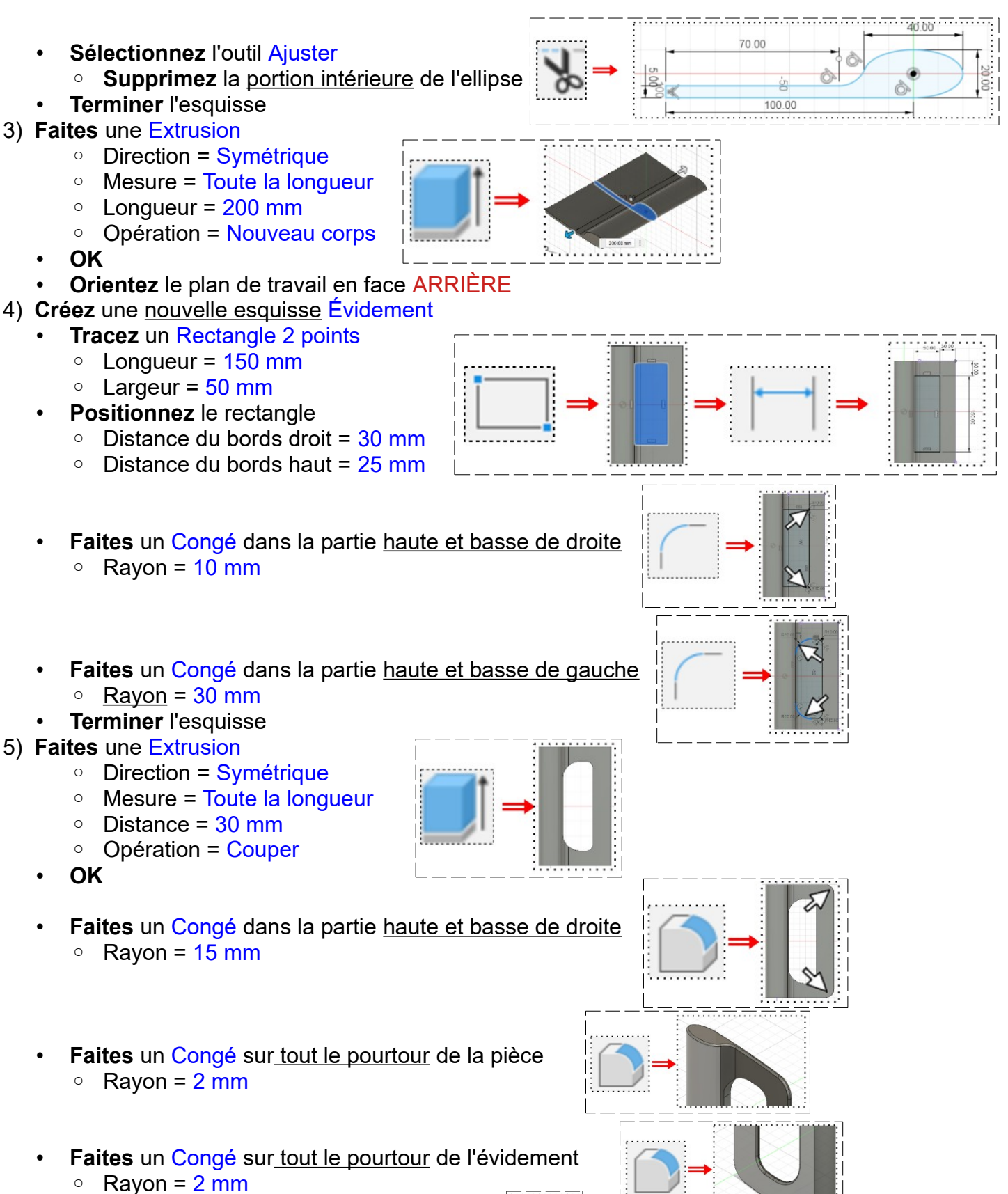

• Orientez le plan de travail en face AVANT

## DESSIN 3 D ==> AUTODESK FUSION\_360 COURS 51 ==> Poignée réfrigérateur

- 6) **Faites** les perçages fraisés de fixation
  - Créez une <u>nouvelle esquisse</u> Perçage
  - Sélectionnez la face avant
  - Tracez 2 Cercles centrés
    - Ø = 4,5 mm
    - Distance du bord gauche = 15 mm
    - Distance entre axe = 175 mm
    - Centrés par rapport à l'axe X
  - Terminer l'esquisse
- 7) Faites une Extrusion des deux perçages
  - Direction = Un côté
  - Type d'étendus = Distance
  - Distance = -5 mm
  - OK
- 8) Faites un Chanfrein sur les deux perçages
  - Sélectionnez les cercles des perçages
    - 2 chanfrein = 2 mm
    - Type = Distance égale
  - OK

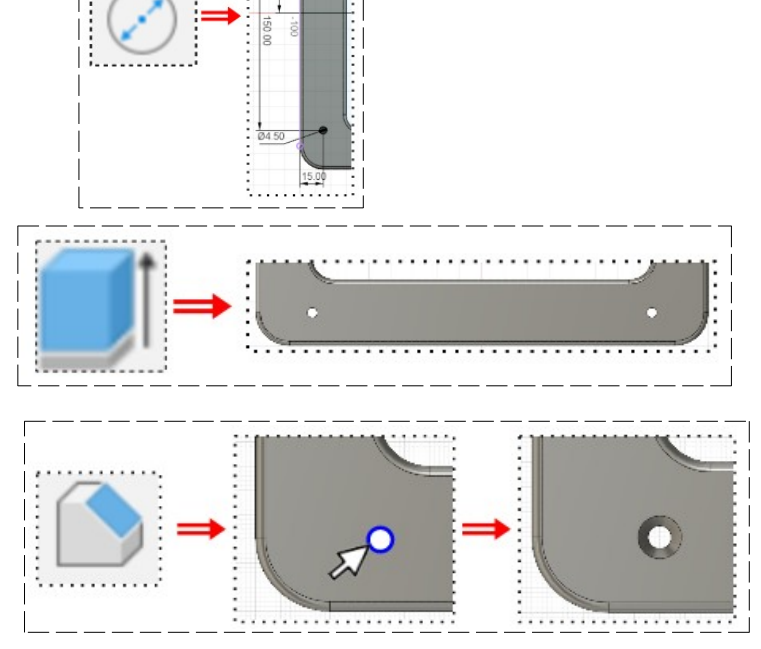

- 9) Exportez le fichier 51-Poignée réfrigérateur.f3d dans votre dossier Essais
- 10) Fermez Fusion 360 sans l'enregistrer